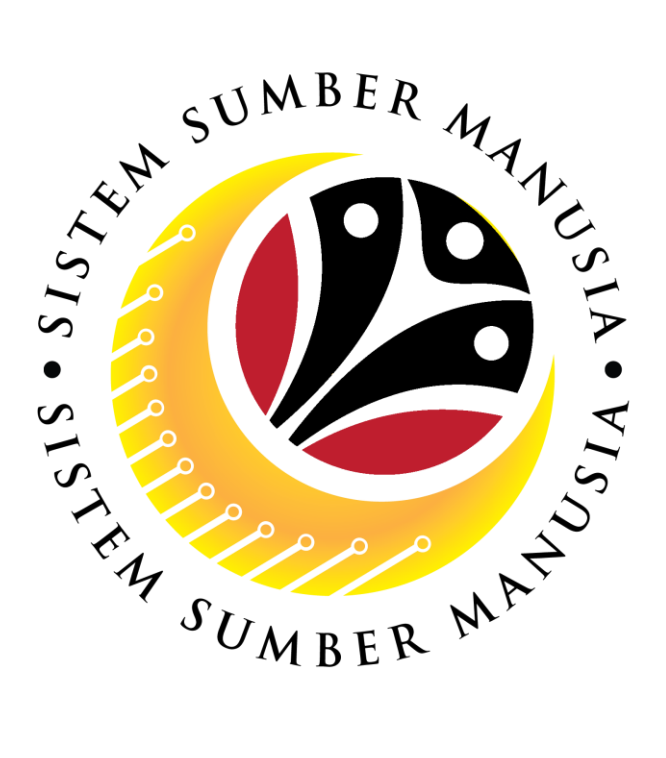

# SISTEM SUMBER MANUSIA

# User Guide For Treasury LA Approver Front End (SAP FIORI)

## Leave Allowance (Application Submission)

VERSION: 1.0

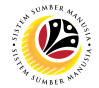

#### INTRODUCTION

This user guide acts as a reference for **Treasury Leave Allowance Approver (Front End User)** to manage **Leave Allowance.** All Company and Individual names used in this user guide have been created for guidance on using SSM.

Where possible; user guide developers have attempted to avoid using actual Companies and Individuals; any similarities are coincidental.

Changes and updates to the system may lead to updates to the user guide from time to time.

Should you have any questions or require additional assistance with the user guide materials, please contact the **SSM Help Desk.** 

#### GLOSSARY

The following acronyms will be used frequently:

| Term    | Meaning                               |
|---------|---------------------------------------|
| SSM     | Sistem Sumber Manusia                 |
| SAP GUI | SAP Graphical User Interface/Back End |
| FIORI   | Front End/Web Portal                  |
| ESS     | Employee Self Service                 |
| MSS     | Manager Self Service                  |
| LA      | Leave Allowance                       |

#### FURTHER ASSISTANCE

Should you have any questions or require additional assistance with the user guide materials, please contact **SSM Help Desk** at **+673 238 2227** or e-mail at **ssm.helpdesk@dynamiktechnologies.com.bn**.

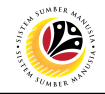

### **Table of Content**

| Topics                                                                                                    | Page     |  |  |
|----------------------------------------------------------------------------------------------------|----------|--|--|
| Introduction                                                                                                    | <u>2</u> |  |  |
| Glossary                                                                                                    | <u>2</u> |  |  |
| Further Assistance                                                                                                    | 2        |  |  |
| Process Overview                                                                                                    | <u>4</u> |  |  |
| <ul> <li>Maintain Application</li> <li>Approve Leave Allowance Application</li> <li>Rework Leave Allowance Application</li> <li>Reject Leave Allowance Application</li> </ul> | <u>6</u> |  |  |

### SUMBER 47 PLISTON

#### Process Overview

#### Approve Leave Allowance Application

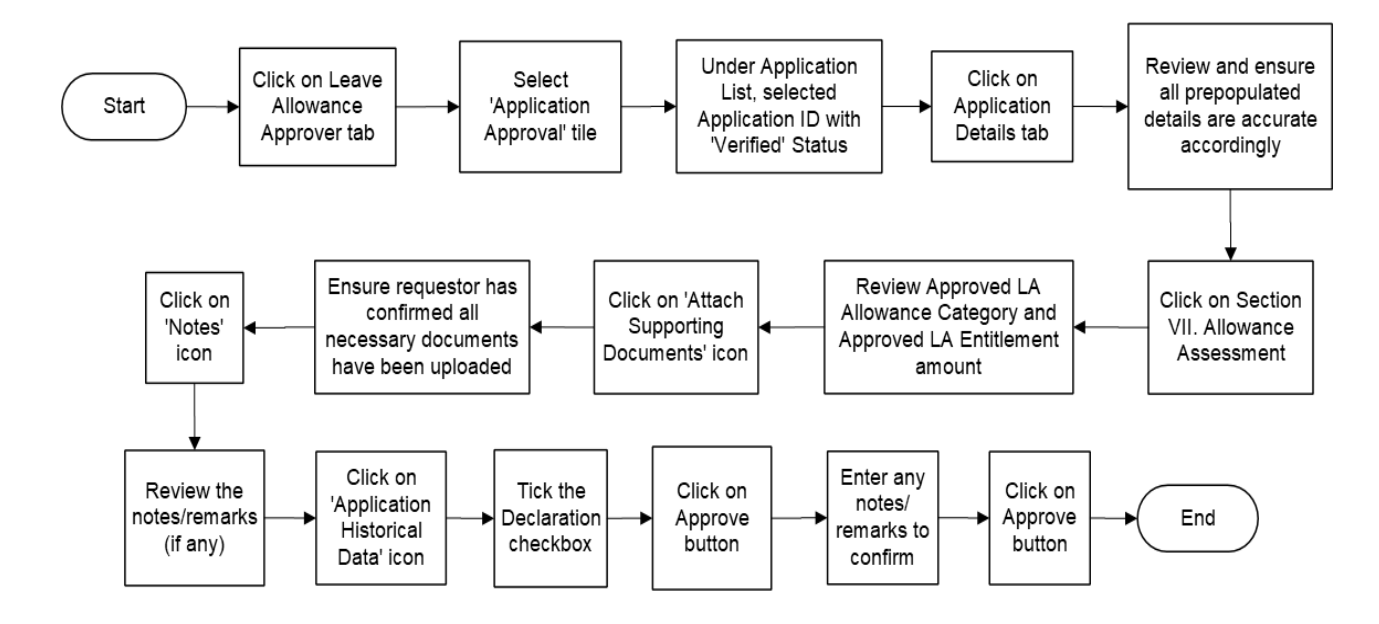

#### **Rework Leave Allowance Application**

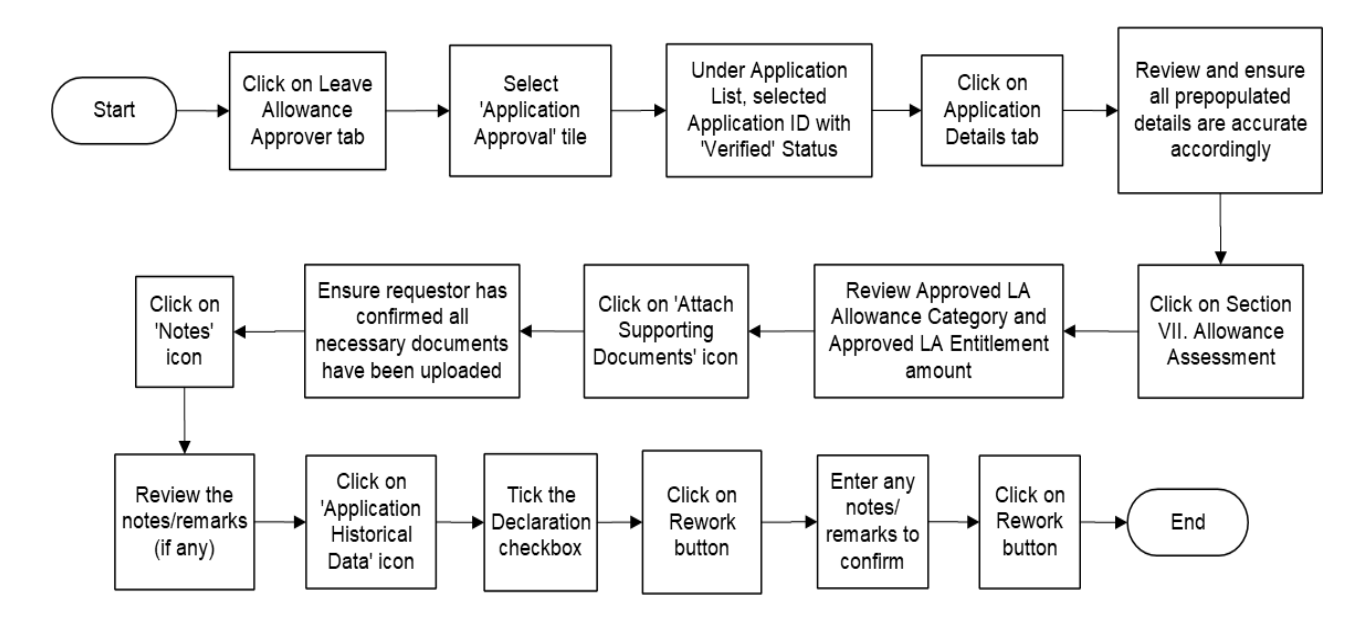

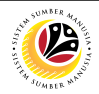

#### **Process Overview**

#### **Reject Leave Allowance Application**

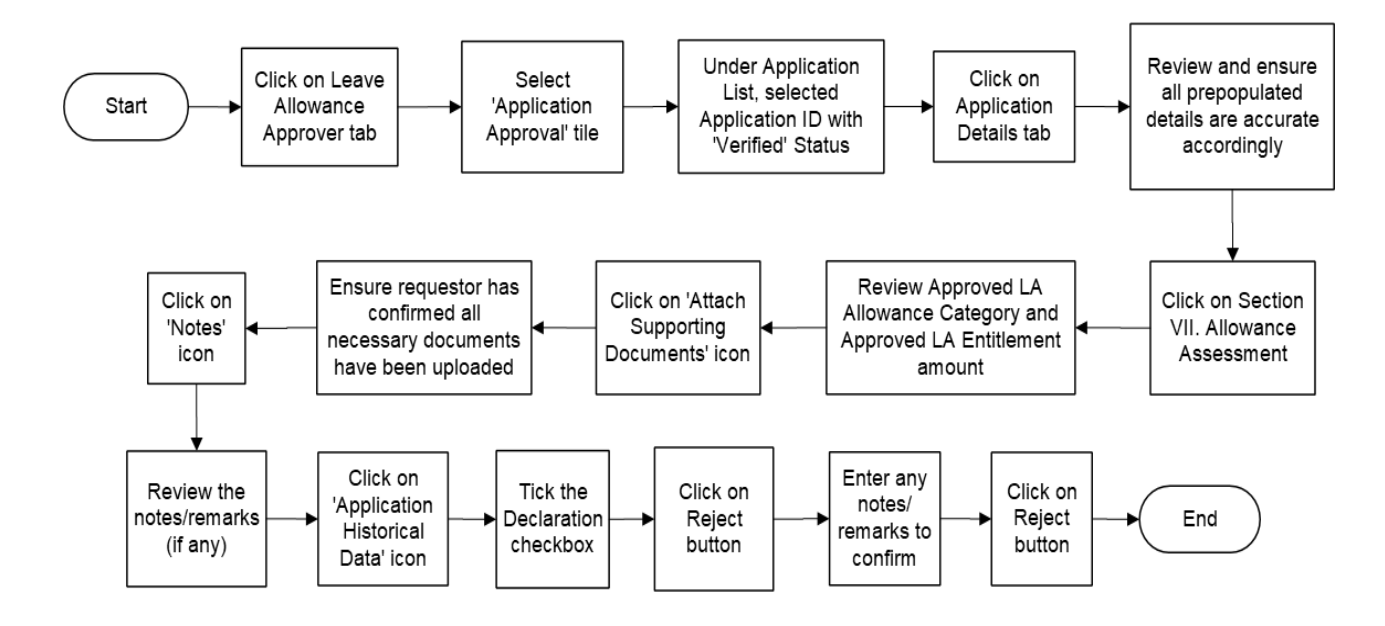

#### Sistem Sumber Manusia - Leave Allowance

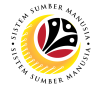

#### MAINTAIN LEAVE ALLOWANCE APPLICATION

Frontend User

Treasury LA Verifier

- 1. Click on Leave Allowance Approver tab.
- 2. Select the 'Application Approval' tile.

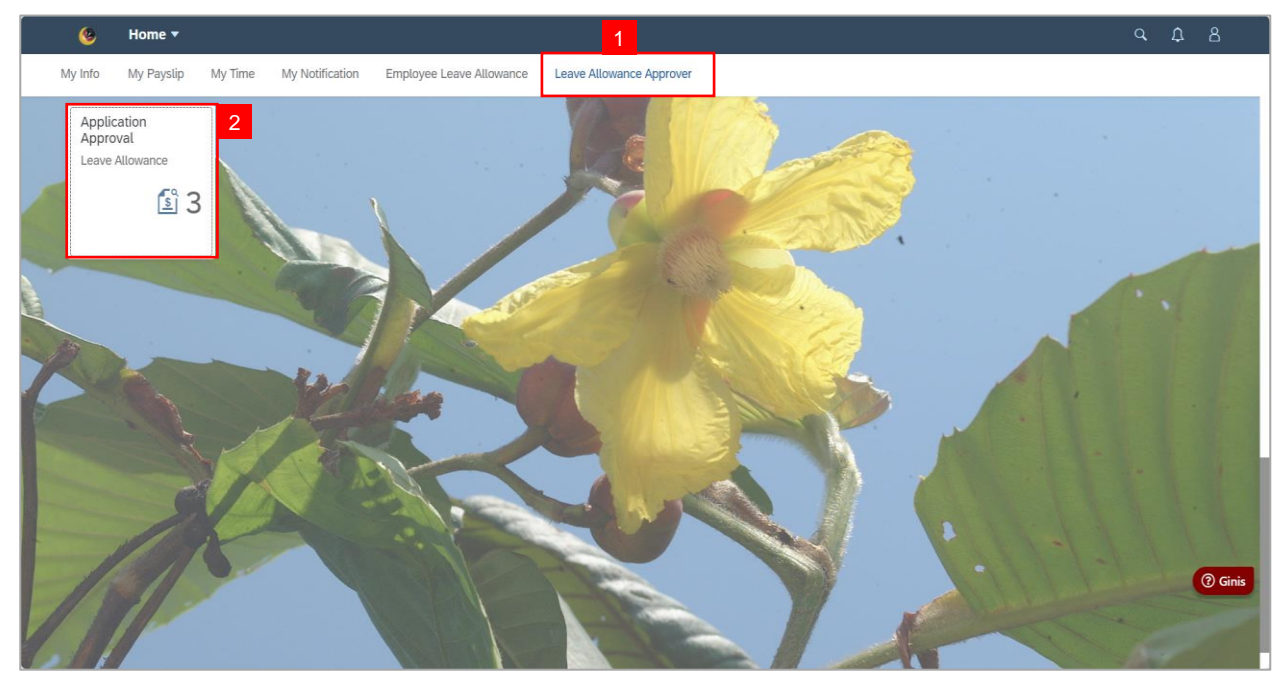

Note: Leave Allowance Approval Page will be displayed.

- 3. Under Application list, select the Application ID with 'Verified' Status.
- 4. Click on Applications Details tab.

| < | ۲     | Leave Allowance Approval P | se ▼ NOTE ۹                                       | <u> </u>  |
|---|-------|----------------------------|---------------------------------------------------|-----------|
|   |       | List of Leave Allowance    | Leave Allowance Approval Page                     |           |
|   | Searc | ch Q                       | Transaction ID : LA24                             |           |
|   | LA24  | VERIF                      | 3 Submission Date : Application Status : VERIFIED |           |
|   |       |                            |                                                   |           |
|   | LA24  | VERIF                      |                                                   |           |
|   |       |                            | > I. Employee Details                             |           |
| - | LA24  | VERIF                      | > II. Contact Details                             |           |
|   |       |                            | > III. Employment Details                         |           |
|   |       |                            | > IV. Application Details                         |           |
|   |       |                            | > V. Courses & No Pay Leaves                      |           |
|   |       |                            | > VI. Dependents                                  | (?) Ginis |
|   |       |                            | > VII. Bank Details                               |           |
|   |       |                            | Approve Rework Reje                               | ct        |

#### Sistem Sumber Manusia - Leave Allowance

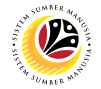

Note: Under Application Details, all data that is available in employee personnel details

from sections  $\ensuremath{\textbf{I}}$  to  $\ensuremath{\textbf{VII}}$  have been auto-populated based on the information entered by

#### Employee / LA Administrator / Treasury Administrator filled in the ESS Portal (Front

#### End) and/or Back End.

| < | Seave Allowance Approva | l Page ▼                      | ٩     | ¢ | 8 |
|---|-------------------------|-------------------------------|-------|---|---|
|   | List of Leave Allowance | Leave Allowance Approval Page |       |   |   |
|   | Search Q                |                               |       | - |   |
|   | LA24                    |                               |       | d |   |
|   | VE                      |                               |       |   |   |
|   |                         | > I. Employee Details         |       |   |   |
|   | 1                       | II. Contact Details           |       |   |   |
|   |                         | > III. Employment Details     |       |   |   |
|   |                         | > IV. Application Details     |       |   |   |
|   |                         | > V. Courses & No Pay Leaves  |       |   |   |
|   |                         | > VI. Dependents              |       |   |   |
|   |                         | > VII. Bank Details           |       |   |   |
|   |                         | > VIII. Allowance Assessment  |       |   |   |
|   |                         | Approve Rework                | Rejec | t |   |

| Section                       | Description                                                                                                    |
|-------------------------------|----------------------------------------------------------------------------------------------------|
| I. Employee<br>Details        | Section I will be prepopulated with employee's details.                                                                                               |
| II. Contact<br>Details        | Section II will be prepopulated with employee's address and contact. information.                                                                     |
| III. Employment<br>Details    | Section III will be prepopulated with employee's job information.                                                                                     |
| IV. Application<br>Details    | Section IV will be prepopulated with employee's details - current eligibility date is the date when employee is allowed to apply for Leave Allowance. |
| V. Courses & No<br>Pay Leaves | Section V will be prepopulated with any LDP, Unpaid Leave and Grievances details.                                                                     |
| VI. Dependents                | Section VI will be prepopulated with Spouse and Child details.                                                                                        |
| VII. Bank Details             | Section VII will be prepopulated with employee's bank details.                                                                                        |

5. Review and ensure all prepopulated details are **accurate** accordingly.

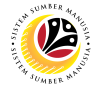

- 6. Click on Section VIII. Allowance Assessment.
- 7. Review Approved LA Allowance Category and Approved LA Entitlement amount.

| < | Seave Allowance     | Approval Page 🔻 |                                                                                                    |                                                                                                    |                                                                                                    |                                                                                                    | ٩                                               | Ω | 8         |
|---|---------------------|-----------------|----------------------------------------------------------------------------------------------------|----------------------------------------------------------------------------------------------------|----------------------------------------------------------------------------------------------------|----------------------------------------------------------------------------------------------------|-------------------------------------------------|---|-----------|
|   | List of Leave Allow | wance           |                                                                                                    | Leave Allow                                                                                                    | wance Approval Pa                                                                                                    | age                                                                                                    |                                                 |   |           |
|   | Search              | Q 7             |                                                                                                    |                                                                                                    |                                                                                                    |                                                                                                    |                                                 |   |           |
|   | LA24                |                 | > VII. Bank Details                                                                                                    |                                                                                                    |                                                                                                    |                                                                                                    |                                                 |   |           |
|   |                     | VERIFIED        | 6 ✓ VIII. Allowance Assessment                                                                                                    |                                                                                                    |                                                                                                    |                                                                                                    |                                                 |   |           |
|   | 1 4 2 4             |                 |                                                                                                    | Calculated                                                                                                    |                                                                                                    | Approved                                                                                                    |                                                 |   |           |
|   | LALA                | VERIFIED        | *Leave Allowance Category                                                                                                    | D                                                                                                    |                                                                                                    | D                                                                                                    |                                                 | 1 |           |
|   |                     |                 | *Leave Allowance Entitlement                                                                                                    | 760.00                                                                                                    | BND                                                                                                    | 500.00                                                                                                    |                                                 |   |           |
| 1 | LA24                | VERIFIED        |                                                                                                    |                                                                                                    |                                                                                                    |                                                                                                    |                                                 |   |           |
|   |                     |                 | Declaration                                                                                                    |                                                                                                    |                                                                                                    |                                                                                                    |                                                 |   |           |
|   |                     |                 | Segala butir-butir keterangan yan<br>keterangan yang palsu, mengelim<br>(termasuk pendakwaan jenayah)<br>peraturan yang berkaitan dengan<br>Jika didapati butir-butir keteranga<br>menarik balik sebarang kelulusan<br>telah dibuat. | g saya turunkan dalam bo<br>ukan atau tidak tepat, saya<br>dan jika berkenaan, saya j<br>kelakuan dan tatatertib p<br>an adalah palsu, mengeliru<br>yang diberikan berhubun | orang ini adalah bena<br>a mengaku bahawa s<br>juga boleh dikenakar<br>egawai-pegawai Kera<br>ukan atau tidak tepat<br>Ig dengan permohona | r. Jika saya didapati memberikan butir-bu<br>aya boleh dikenakan tindakan undang-un<br>tindakan tatatertib dibawah mana-mana<br>jaan.<br>, Jabatan Perbendaharaan juga berhak un<br>an ini dan menuntut balik pembayaran yar | tir<br>dang<br>peraturan-<br>Ituk<br>ng mungkin |   |           |
|   |                     |                 |                                                                                                    |                                                                                                    |                                                                                                    | Approve                                                                                                    | Rework Reject                                   | t | (?) Ginis |

- 8. Click on 'Attach Supporting Documents' icon.
- 9. Ensure requestor has confirmed all necessary documents have been uploaded.
- 10. Click on 'Notes' icon.

| < 🌝 L   | eave Allowance Approval Page 🔻 | <i>،</i> ۵                                                                                                    | Û |           |
|---------|--------------------------------|----------------------------------------------------------------------------------------------------|---|-----------|
|         | List of Leave Allowance        | Leave Allowance Approval Page                                                                                                    |   |           |
| Search. | verified                       | Transaction ID : LA24 Submission Data 8                                                                                                    |   |           |
| LA24    | Verified<br>9                  | Open Personal Attachments         Image: Comparison of the image of the image | Ì |           |
|         | VERIFIED                       | Declaration         gang basu, mengelirukan atau tidak tepat, saya mengaku bahawa saya boleh dikenakan tindakan undang undang (termasuk pendakwaan jenayah) dan jika berkenaan, saya juga boleh dikenakan tindakan tatatertib dibawah mana-mana peraturan-peraturan yang berkaitan dengan kelakuan dan tatatertib pegawai-pegawai Kerajaan.         Jika didapati butir-butir keterangan adalah pasu, mengelirukan atau tidak tepat, Jabatan Perbendaharaan juga berhak untuk menarik balik sebarang kelulusan yang diberikan berhubung dengan permohonan ini dan menuntut balik pembayaran yang mungkin telah dibuat.                                                                                                    | + | (?) Ginis |

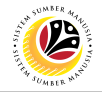

11. Review the notes/remarks (if any).

| <     | 😉 Leave Allowance App | proval Page 🔻 | <i>م</i>                                                                                                    | Û  | 8       |
|-------|-----------------------|---------------|----------------------------------------------------------------------------------------------------|----|---------|
|       | List of Leave Allowan | ce            | Leave Allowance Approval Page                                                                                                    |    |         |
|       | Search                | Q 7           | Transaction ID : LA24 Submission Date : Application Status : VERIFIED                                                                                                    |    |         |
|       | LA24                  | VERIFIED      | (i) (2) (3) (3) (3) (3) (3) (3) (3) (3) (3) (3                                                                                                    | 1  |         |
|       | LA24                  | VERIFIED      | Declaration         Segala butir-butir keterangan yang saya turunkan dalam borang ini adalah benar. Jika saya didapati memberikan butir-butir keterangan yang paksu, mengelirukan atau tidak tepat, saya mengaku bahawa saya boleh dikenakan tindakan undang-undang (termasuk pendakwaan jenayah) dan jika berkenaan, saya juga boleh dikenakan tindakan tatatertib dibawah mana-mana peraturan-peraturan yang berkaitan dengan kelakuan dan tatatertib pegawai-pegawai Kerajaan.         Jika didapati butir-butir keterangan adalah palsu, mengelirukan atau tidak tepat, Jabatan Perbendaharaan juga berhak untuk menarik balik sebarang kelulusan yang diberikan berhubung dengan permohonan ini dan menuntut balik pembayaran yang mungkin telah |    | @ Ginis |
| Tolk. |                       |               | Approve Rework Reje                                                                                                    | ct |         |

12. Click on 'Application Historical Data' icon.

Note: Treasury LA Approver may view application history of Employee.

| < | 6 Leave Allowance Ap  | proval Page 🔻 |                                                                                    |                                                                                                    |                                                                                                    | (                                                                                                    | <b>a</b> , . | Û | 8       |
|---|-----------------------|---------------|------------------------------------------------------------------------------------|----------------------------------------------------------------------------------------------------|----------------------------------------------------------------------------------------------------|----------------------------------------------------------------------------------------------------|--------------|---|---------|
|   | List of Leave Allowar | nce           |                                                                                    |                                                                                                    | Leave Allowance Approval Page                                                                                                    |                                                                                                    |              |   |         |
|   | Search                | Q 7           | Transaction ID<br>Submission Date :                                                | : LA24<br>12                                                                                                    |                                                                                                    | Application Status : VERIFIE                                                                                       | D            |   |         |
|   | LA24                  | VERIFIED      | (i) (V)<br>NOTE<br>History<br>Employee                                             | Date                                                                                                    | Tim                                                                                                    | e Status                                                                                                    |              |   |         |
|   | LA24                  | VERIFIED      | Requester                                                                          |                                                                                                    | 09:15:4                                                                                                    | 1 SUBM_DEPT                                                                                                    |              |   |         |
|   |                       |               | Endorser                                                                           |                                                                                                    | 09:19:0                                                                                                    | 6 APPROVED                                                                                                    |              |   |         |
|   |                       |               | Verifier                                                                           |                                                                                                    | 10:12:3                                                                                                    | 1 VERIFIED                                                                                                    |              |   |         |
|   |                       |               | Declaration<br>Segala butir-butir keterangan yang (termasuk penda peraturan yang b | keterangan yang saya tur<br>palsu, mengetirukan atau i<br>wwaan jenayah) dan jika be<br>erkaitan dengan kelakuan | unkan dalam borang ini adalah benar. Jika saya dida<br>idak tepat, saya mengaku bahawa saya boleh diken<br>rkenaan, saya juga boleh dikenakan tindakan tatate<br>dan tatatertib pegawai-pegawai Kerajaan. | pati memberikan butir-butir<br>akan tindakan undang-undang<br>tib dibawah mana-mana peraturan-<br>Approve Rework [ | Reject       |   | ? Ginis |

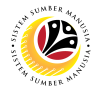

13. Tick the **Declaration** Checkbox.

Note: Depending on the scenario, Treasury LA Approver may also click on the following

buttons:

- i. Approve button to approve applications.
- ii. Rework button to rework applications.
- iii. Reject button to reject applications.

| <  | 😉 Leave Allowance App  | oroval Page 🔻 |                                                                              |                                                                                                    |                                                                                                    | ۹                                                                                              | Û | 8       |
|----|------------------------|---------------|------------------------------------------------------------------------------|----------------------------------------------------------------------------------------------------|----------------------------------------------------------------------------------------------------|------------------------------------------------------------------------------------------------|---|---------|
|    | List of Leave Allowand | ce            |                                                                              | Leave                                                                                                    | Allowance Approval Page                                                                                                    |                                                                                                |   |         |
|    | Search                 | Q 7           | Transaction II                                                               | D : LA24                                                                                                    |                                                                                                    | Application Status : VERIFIED                                                                  |   |         |
|    | LA24                   | VERIFIED      | i Ø <sup>0</sup><br>History                                                  |                                                                                                    |                                                                                                    |                                                                                                |   |         |
|    |                        |               | Employee                                                                     | Date                                                                                                    | Time                                                                                                    | Status                                                                                         |   |         |
| 12 | LA24                   | VERIFIED      | Requester                                                                    |                                                                                                    | 09:15:41                                                                                                    | SUBM_DEPT                                                                                      |   |         |
|    |                        |               | Endorser                                                                     |                                                                                                    | 09:19:06                                                                                                    | APPROVED                                                                                       |   |         |
|    |                        |               | Verifier                                                                     |                                                                                                    | 10:12:31                                                                                                    | VERIFIED                                                                                       |   |         |
|    |                        | 13            | Declaration<br>Segala butir-but keterangan yan (termasuk penc peraturan yang | tir keterangan yang saya turunkan dala<br>g palsu, mengelirukan atau tidak tepat<br>Jakwaan jenayah) dan jika berkenaan,<br>berkaitan dengan kelakuan dan tatate | im borang ini adalah benar. Jika saya didapa<br>,saya mengaku bahawa saya boleh dikenaka<br>saya juga boleh dikenakan tiadakan tatatertib<br>tib pegawai-pegawai Kerajaan. | ti memberikan butir-butir<br>an tindakan undang undang<br>dibawah mana-mana peraturan-<br>NOTE | - | 3 Ginis |

Outcome: The application has successfully been approved / reworked / rejected.